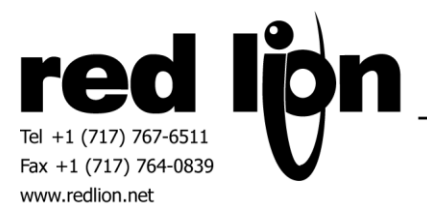

# **IDEC PLC Serial and Ethernet Communications Drivers**

Information Sheet for Crimson v3.0+

#### **Compatible Devices**

IDEC PLC's equipped with a serial or Ethernet port capable of being configured as a server using IDEC's Maintenance Communication Protocol.

### Verified Device

IDEC FC6A-C40K1CE

#### Overview

Red Lion's communication drivers for IDEC PLC's are master drivers available for both serial and Ethernet ports providing access to memory ranges as described within.

### **Serial Port Configuration**

In IDEC's WindLDR software, click on Comm Ports in the Configuration tab of the tool bar.

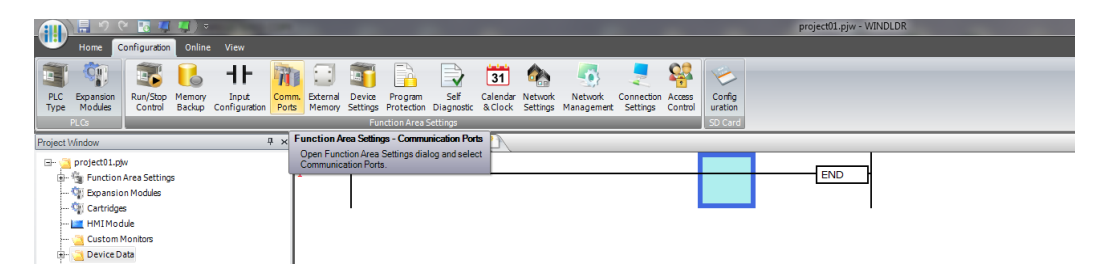

Set a Communication Port to Maintenance Protocol mode and configure to the desired Slave Number and port settings including Baud rate, Data length, Parity and Stop bits.

| F | unction Area Settings                    |   |                                   |                      |              |                 |           |       | 8 23             |  |
|---|------------------------------------------|---|-----------------------------------|----------------------|--------------|-----------------|-----------|-------|------------------|--|
|   | Run/Stop Control<br>Memory Backup        | 7 | Configure the communication pots. |                      |              |                 |           |       |                  |  |
| L | Input Configuration Communication Ports  |   |                                   | tion Ports           |              |                 |           |       |                  |  |
|   | Communication Ports Port Communication N |   | Communication Mode                |                      | Comm. Param. | Slave No.       | Interface | Slot  |                  |  |
|   | External Memory Devices                  |   | 1                                 | Maintenance Protocol | Configure    | 115200-7-Even-1 | 1         | RS485 |                  |  |
|   | Device Settings                          |   | 2                                 | Modbus RTU Slave     | Configure    | 115200-8-Even-1 | 2         |       | Cartridge Slot 1 |  |
|   | Program Protection                       |   | 3                                 | Modbus RTU Slave     | Configure    | 115200-8-Even-1 | 3         |       | Cartridge Slot 2 |  |

In Crimson's Communications category select the desired serial port in the Communications tree and click on the Pick... button.

| Navigation Pane X                                                                                                    | Communications - RS-485 Comms Port A                                      |
|----------------------------------------------------------------------------------------------------|---------------------------------------------------------------------------|
| Ktev-     Communications     G    Communications     G    R5-322 Program Port     G    R5-322 Comms Port A     G    R5-322 Comms Port A     G    R5-435 Comms Port B     P    Network     Driver Picker                                                                                 | Driver Selection Driver: No Driver Selected Post Commands for Serial Port |
| Protocol 1     Manufact       Protocol 2     Hardy In       Protocol 3     HBM       Protocol 4     Hitachi       Wemory Stick     IPC Das       Keyboard     IFM       Mouse     IMO       Image Services     Indrama       Time Manager     Intellige       Que OPE, Proy     Johnson | ell t t Actuator i Controls                                               |
| Sync Manager  Mail Manager  K SQL Sync                                                                                                    | Cancel Total of 172 Drivers Available.                                    |
| Slot 1                                                                                                    |                                                                           |

Find the IDEC Micro 3 Series / ONC communications driver as shown above and click OK.

| Navigation Pane X                  | Communications - RS-485 Comms Port A   |
|------------------------------------|----------------------------------------|
| 🙈 New 🗸 📉                          | Driver Selection                       |
| Communications                     |                                        |
| =() RS-232 Program Port            | Driver: IDEC Micro 3 Series / ONC Pick |
| RS-485 Comms Port A - IDEC Micro 3 |                                        |
| PLC1                               | Port Settings                          |
| RS-232 Comms Port                  |                                        |
| RS-485 Comms Port B                | Baud Rate: 115200 -                    |
| Po Network                         | Data Bits: Seven                       |
| Frotocol 1                         |                                        |
| 6 Protocol 2                       | Stop Bits: One 👻                       |
| Protocol 3                         | Dariba Evan                            |
| Protocol 4                         | Parity.                                |
| Grad USB Host Ports                | Port Mode: 2-Wire RS485                |
| Kathoard                           |                                        |
| Moure                              | Port Sharing                           |
| E Services                         |                                        |
| Time Manager                       | Share Port: No TCP Port: 0             |
|                                    |                                        |

Modify the Baud Rate, Data Bits, Stop Bits and Parity settings such that it mirrors the port settings in the WindLDR software.

Next select the PLC device and set the Drop Number to the same value as configured in the WindLDR software in the first step of this section.

| Navigation Pane                        | × | Communications - RS-485 Comms Port A - PLC1 |
|----------------------------------------|---|---------------------------------------------|
| 🔏 New 🕶 🔀                              |   | Device Settings                             |
| Communications                         | * |                                             |
| RS-232 Program Port                    |   | Enable Device: Yes 👻                        |
| 🖃 🛋 RS-485 Comms Port A - IDEC Micro 3 |   |                                             |
| PLC1                                   |   | Device Settings                             |
| RS-232 Comms Port                      |   | Drop Number: 1                              |
| RS-465 Comms Port B                    |   |                                             |
| Protocol 1                             |   | Advanced Settings                           |
| Protocol 2                             |   | Secondary (F. 11. 1                         |
| 🚏 Protocol 3                           |   | Spanning Reads:                             |
| 🚏 Protocol 4                           |   | Transactional Writes: Enabled -             |
| 😑 🖨 USB Host Ports                     |   |                                             |
| Memory Stick                           |   | Preempt Other Devices: No 🔻                 |
| Keyboard                               |   | Favor III Writes:                           |
| Mouse                                  | = | NO VIES                                     |
| E Services                             | - | Comms Delay: 0 🚔 ms                         |
| Time Manager                           |   |                                             |

#### **Ethernet Port Configuration**

In IDEC's WindLDR software, click on Comm Ports in the Configuration tab of the tool bar.

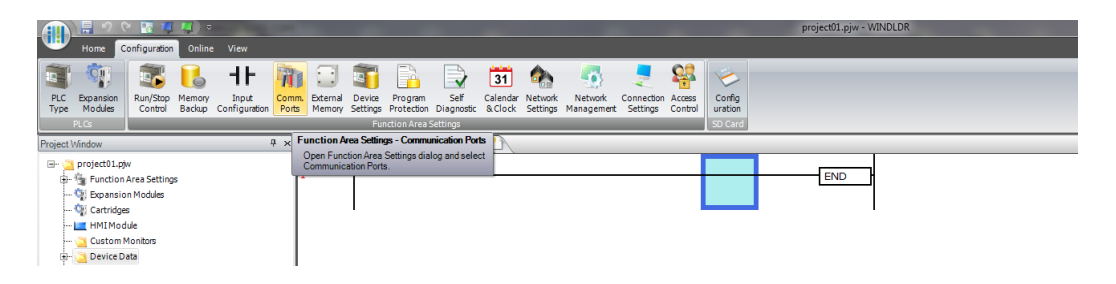

Click on Network Settings and configure an appropriate IPv4 address according to the network requirements. Please consult your IT department for assistance if needed.

| Function Area Settings  |                                        | 8 23                                      |  |  |  |  |  |  |
|-------------------------|----------------------------------------|-------------------------------------------|--|--|--|--|--|--|
| Run/Stop Control        | Configure the network settings.        | Configure the network settings.           |  |  |  |  |  |  |
| Memory Backup           |                                        |                                           |  |  |  |  |  |  |
| Input Configuration     | IP Settings                            | IP Settings                               |  |  |  |  |  |  |
| Communication Ports     | Obtain an IP Address automatically     | Obtain an IP Address automatically (DHCP) |  |  |  |  |  |  |
| External Memory Devices | 🔘 Use special data register to configu | ure the IP address                        |  |  |  |  |  |  |
| Device Settings         | Use the following IP address:          |                                           |  |  |  |  |  |  |
| Program Protection      | IP Address:                            | 192.168.1.5                               |  |  |  |  |  |  |
| Self Diagnostic         | Subnet Mask:                           | 255.255.255.0                             |  |  |  |  |  |  |
| Calendar & Clock        | Default gateway:                       | 0.0.0                                     |  |  |  |  |  |  |
| Network Settings        | DNE Cattings                           |                                           |  |  |  |  |  |  |
| Network Management      | Obtain DNS server address automa       | atically (DHCP)                           |  |  |  |  |  |  |
| Connection Settings     | Use special data register to configu   | ure the DNS server addresses              |  |  |  |  |  |  |
| Access Control          | Use the following DNS server addre     | isses:                                    |  |  |  |  |  |  |
|                         | Preferred DNS Server:                  | 0.0.0                                     |  |  |  |  |  |  |
|                         | Alternate DNS Server:                  | 0.0.0                                     |  |  |  |  |  |  |
|                         | IP Settings / DNS Settings Option      |                                           |  |  |  |  |  |  |
|                         | Enable D8303 (IP Settings / DNS Set    | ttings switching)                         |  |  |  |  |  |  |
|                         |                                        |                                           |  |  |  |  |  |  |
|                         |                                        |                                           |  |  |  |  |  |  |
|                         |                                        |                                           |  |  |  |  |  |  |
|                         |                                        |                                           |  |  |  |  |  |  |
|                         |                                        |                                           |  |  |  |  |  |  |
|                         |                                        |                                           |  |  |  |  |  |  |
| Default                 |                                        |                                           |  |  |  |  |  |  |
| Derauic                 |                                        | UK Cancel                                 |  |  |  |  |  |  |

Next click on Connection Settings.

| unction Area Settings             |        |                                      |     |           | 8 |
|-----------------------------------|--------|--------------------------------------|-----|-----------|---|
| Run/Stop Control<br>Memory Backup | 2 c    | onfigure parameters for connections. |     |           |   |
| Input Configuration               | Connec | tions                                |     |           |   |
| Communication Ports               | No.    | Communication Mode                   |     |           |   |
| External Memory Devices           | 1      | User Communication Server            | TCP | Configure |   |
| Device Settings                   | 2      | Maintenance Communication Server     | TCP | Configure |   |
| Program Protection                | 3      | Maintenance Communication Server     | TCP | Configure |   |
| Calendar & Clock                  | 4      | Maintenance Communication Server     | TCP | Configure |   |
| Network Settings                  | 5      | Maintenance Communication Server     | TCP | Configure |   |
| Network Management                | 6      | Maintenance Communication Server     | TCP | Configure |   |
| Connection Settings               | 7      | Maintenance Communication Server     | TCP | Configure |   |
| Access Control                    | 8      | Maintenance Communication Server     | тср | Configure |   |

Click on the Configure button for the desired Maintenance Communication Server connection. Set/note the Local Host Port Number.

| Maintenance Communication Server            | <u>8</u> X  |
|---------------------------------------------|-------------|
| Local Host Port No.:                        | 2101        |
| Receive Timeout (ms):                       | 2000        |
| Allow Access by IP Address: 0               | . 0 . 0 . 0 |
| Enable Pass-Through over Modbus RTU (Port1) | Cancel      |

In Crimson's Communications category select an available protocol in the Network element of the Communications tree and click on the Pick... button.

| Keyboard     Keyboard     Keyboard | Driver Selection Driver: IDEC MicroSmart TCP/IP Master Port Commands Driver Picker for Ethernet Port  Driver Picker for Ethernet Port  Driver Selected Cfit Cfit EtherNet/IP Ez Automation Fatek Galil GE |
|----------------------------------------------------------------------------------------------------|----------------------------------------------------------------------------------------------------|
| Services Services Services Services Services Services Services Services                                                                                                    | Galil<br>GE<br>Honeywell<br>IDEC                                                                                                    |
| ETP Server                                                                                                    | OK Cancel Total of 101 Drivers Available.                                                                                                    |
| SQL Sync                                                                                                    |                                                                                                    |

Find the IDEC MicroSmart TCP/IP Master communications driver as shown above and click OK.

Next, configure the Primary IP Address and the TCP Port such that it matches the IPv4 address and the Local Host Port Number in the WindLDR configuration respectively.

| 🚜 New - 🔀                                                                   |   | Device Settings              |
|-----------------------------------------------------------------------------|---|------------------------------|
| Communications                                                              | * | ·                            |
| ■① RS-232 Program Port                                                      |   | Enable Device: Yes 👻         |
| ■① RS-485 Comms Port A                                                      |   |                              |
| RS-232 Comms Port                                                           |   | Device Identification        |
| <ul> <li>◄① RS-485 Comms Port B</li> <li>□ φ<sup>b</sup> Network</li> </ul> |   | IP Address: 192.168.1.5      |
| 🖃 🍞 Protocol 1 - IDEC MicroSmart                                            |   | Fallback IP Address: 0.0.0.0 |
| PLC1                                                                        |   |                              |
| 🏹 Protocol 2                                                                |   | TCP Port: 2101               |
| 🏹 Protocol 3                                                                |   | Unit Number 1                |
| 🏹 Protocol 4                                                                |   |                              |
| C Ch USE Hort Barts                                                         |   |                              |

Note - Only configure the Fallback IP Address if there is a secondary IDEC IP address for redundancy communications.

Also ensure that the Red Lion device's Ethernet Port Settings are configured – please refer to the **NETWORK CONFIGURATION** section within the Crimson manual.

#### **Ethernet User Access**

Ethernet configuration access is provided to the Red Lion device's UI by using the DevCtrl function:

INT **DEVCTRL(**DEVICE, FUNCTION, DATA)

For DEVICE use the Device Number shown in Crimson's lower Toolbar when the IDEC PLC is selected in the Communications tree.

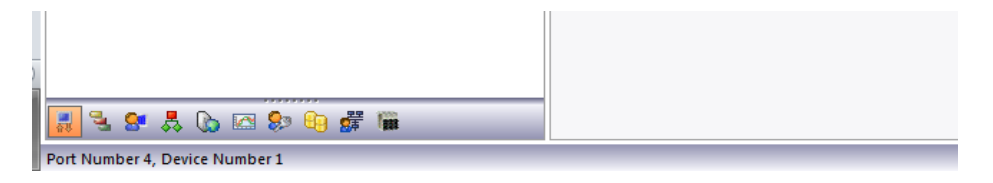

For FUNCTION reference the codes below.

| Function Code Operation Performed |                                                                 |
|-----------------------------------|-----------------------------------------------------------------|
| 1 Set Primary IP Address          |                                                                 |
| 5                                 | Set Fallback IP Address                                         |
| 2                                 | Set TCP Port                                                    |
| 4 Get Primary IP Address          |                                                                 |
| 6                                 | Get Fallback IP Address                                         |
| 7                                 | Get Fallback Status $(1 = Fallback active, 0 = Primary active)$ |

DATA is defined as a string containing write data.

Note returned data is always a number.

For demonstration purposes consider the following functions within a user program accessing Device Number 1:

| Programs - EthernetConfig_1 |                                                                    |  |  |  |  |  |  |
|-----------------------------|--------------------------------------------------------------------|--|--|--|--|--|--|
| Source Properties           |                                                                    |  |  |  |  |  |  |
| Data                        | Types                                                              |  |  |  |  |  |  |
| Р                           | rototype: void EthernetConfig_1(void)                              |  |  |  |  |  |  |
| Prog                        | ram Code                                                           |  |  |  |  |  |  |
|                             | // Set Primary IP Address to 192.168.1.15                          |  |  |  |  |  |  |
| 1                           | <pre>DevCtrl(1, 1, "192.168.1.15");</pre>                          |  |  |  |  |  |  |
| ,                           | // Set Fallback IP Address to 192.168.1.16                         |  |  |  |  |  |  |
| 1                           | DevCtrl(1, 5, "192.168.1.16");                                     |  |  |  |  |  |  |
| ,                           | // Set TCP Port to 2110                                            |  |  |  |  |  |  |
| 1                           | DevCtrl(1, 2, "2110");                                             |  |  |  |  |  |  |
| /                           | // Get Primary IP                                                  |  |  |  |  |  |  |
| 1                           | <pre>PrimaryIP = DevCtrl(1, 4, "");</pre>                          |  |  |  |  |  |  |
|                             | // Get Fallback IP                                                 |  |  |  |  |  |  |
| 1                           | <pre>FallbackIP = DevCtrl(1, 6, "");</pre>                         |  |  |  |  |  |  |
|                             | // Get Fallback Status ( 1 = Fallback active, 0 = Primary active ) |  |  |  |  |  |  |
| 1                           | FallbackStatus = DevCtrl(1, 7, "");                                |  |  |  |  |  |  |

#### **Data Access**

The IDEC address selection dialog box is found by selecting the device representing the IDEC PLC device in the Source drop down box of a Tag created in the Data Tag category in Crimson.

| 🗩 i 🗅 🖻           | s 🖬 🖻 🖬 🐒 🔓 📴  🐴 🗢      | <b>I</b>                   |                               |
|-------------------|-------------------------|----------------------------|-------------------------------|
| igation Pane      | ×                       | Data Tags - Tag1           |                               |
| New 👻 🛱           | × & 2                   | Data Format Colors         | Alarms Triggers Plot Security |
| Data Tags         |                         | Data Source                |                               |
| X Tag1            |                         | C                          |                               |
|                   |                         | Source:                    | Internal                      |
|                   |                         | Extent:                    | Internal                      |
|                   |                         | Manipulation:              | General                       |
|                   |                         | Treat As:                  | Complex                       |
|                   |                         | incut risk                 | Tag                           |
|                   |                         | Access:                    | New Tag                       |
|                   |                         | Read Mode:                 | Next v                        |
|                   |                         | Storage:                   | Master                        |
|                   |                         |                            | PLC1                          |
|                   |                         | Data Scaling               |                               |
| Data Item         |                         | Elen                       | ment                          |
| <none></none>     | No Selection            | ▲ D                        | 0001                          |
| EDR               | Extra Data Register     |                            |                               |
| TC                | Timer (Current Value)   |                            |                               |
| TP                | Timer (Preset Value)    | =                          |                               |
| CC                | Counter (Current Value) | <ul> <li>Detail</li> </ul> | ails                          |
| CP                | Counter (Preset Value)  |                            |                               |
| 1                 | Input Bits              | Typ                        | pe: Word                      |
| мв                | Ordinary Relay Bytes    | Mi                         | inimum: D0000                 |
| M                 | Ordinary Relay Bits     | ▼ Ma                       | aximum: D8999                 |
|                   |                         | Pa                         | adiv Decimal                  |
| Data <u>T</u> ype |                         | Ka                         | aux. Decifildi                |
| Word as V         | Word                    |                            |                               |
| Word as I         | Long                    |                            |                               |
| Word as I         | Real                    | -                          |                               |
|                   |                         |                            | OK Cancel                     |
|                   |                         |                            |                               |

The following IDEC address memory registers are available for access.

| Prefix | Description             | Data Types       | Format   | Range       | Access |
|--------|-------------------------|------------------|----------|-------------|--------|
| D      | Data Register           | Word, Long, Real | Decimal  | 0-8999      | R/W    |
| EDR    | Extra Data Register     | Word, Long, Real | Decimal  | 10000-55999 | R/W    |
| TC     | Timer (Current Value)   | Word             | Decimal  | 0-1023      | RO     |
| TP     | Timer (Preset Value)    | Word             | Decimal  | 0-1023      | R/W    |
| CC     | Counter (Current Value) | Word             | Decimal  | 0-511       | RO     |
| CP     | Counter (Preset Value)  | Word             | Decimal  | 0-511       | R/W    |
| I      | Input Bits              | Bit              | Decimal* | 0-637       | R/W    |
| Q      | Output Bits             | Bit              | Decimal* | 0-637       | R/W    |
| MB     | Ordinary Relay Bytes    | Byte             | Decimal  | 0 – 799     | R/W    |
| М      | Ordinary Relay Bits     | Bit              | Decimal* | 0 – 7997    | R/W    |
| S8     | Special Relay Bits      | Bit              | Decimal* | 8000 - 8317 | R/W    |
| RB     | Shift Register Bytes    | Byte             | Decimal  | 0 - 248     | R/W    |
| R      | Shift Register Bits     | Bit              | Decimal  | 0 – 255     | R/W    |
| IB     | Input Bytes             | Byte             | Decimal  | 0 - 63      | R/W    |
| QB     | Output Bytes            | Byte             | Decimal  | 0 - 63      | R/W    |
| SB8    | Special Relay Bytes     | Byte             | Decimal  | 800 - 831   | R/W    |

\*The least significant digit is an octal number (0-7). This is consistent with WindLDR access.

# **Serial Cable Information**

| Red Lion RS232 RJ12 Port | IDEC MicroSmart FC6A RJ45 Port |
|--------------------------|--------------------------------|
| Pin 2 - Rx               | 2 - SD                         |
| Pin 5 - Tx               | 1 - RD                         |
| Pin 3 - COMM             | 8 - GND                        |

| Red Lion RS485 RJ45 Port | IDEC MicroSmart FC6A RJ45 Port |
|--------------------------|--------------------------------|
| 7 - TxB                  | 4 - A                          |
| 8 - TxA                  | 5 - B                          |
| 6 - COMM                 | 8 - GND                        |

| Red Lion RS232 RJ12 Port | IDEC (8 way male mini-DIN) |
|--------------------------|----------------------------|
| 5                        | 4                          |
| 2                        | 3                          |
| 4                        | 7                          |

| Red Lion RS485 RJ45 Port | IDEC (8 way male mini-DIN) |
|--------------------------|----------------------------|
| 1                        | 1                          |
| 2                        | 2                          |
| 6                        | 7                          |
| 3 and 8                  | NC                         |
| 4 and 7                  | NC                         |

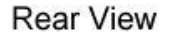

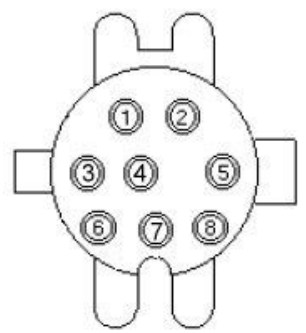

# **Ethernet Cable Information**

Standard Ethernet Cable

### **Revision History**

08/07/18 - Created.